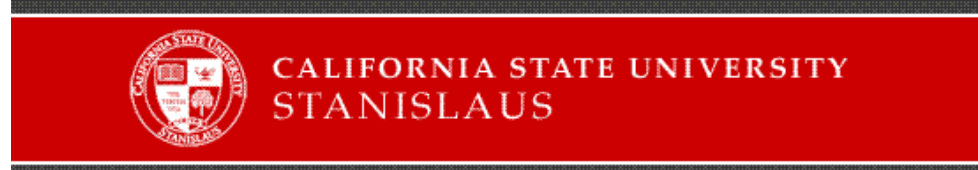

## OIT Open and Instructional Labs Login Instructions: Windows

- For Username, enter your myCSUSTAN User ID.
- For Password, enter your myCSUSTAN Password.
- Make sure the "Log on to" field shows "CSUS2100".

Here's an example of the login screen on the OIT lab computers:

| Log On to V                           | /indows                                           |
|---------------------------------------|---------------------------------------------------|
| Copyright © 1985<br>Microsoft Corpora | -2001<br>tion Microsoft<br>Professional Microsoft |
| User name:<br>Password:<br>Log on to: | <br><br>CSU52100                                  |
|                                       | OK Cancel Shut Down Options <<                    |